## Cara berdonasi dengan masjid inspirasi

1. Ketik masjidinspirasi.org/inmas pada browser

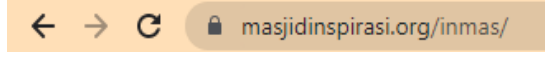

2. Setelah itu akan muncul halaman utama. Skrol sedikit kebawah, calon donator akan melihat beberapa program unggulan dari beberapa masjid mitra yang sudah bergabung dengan Masjid Inspirasi.

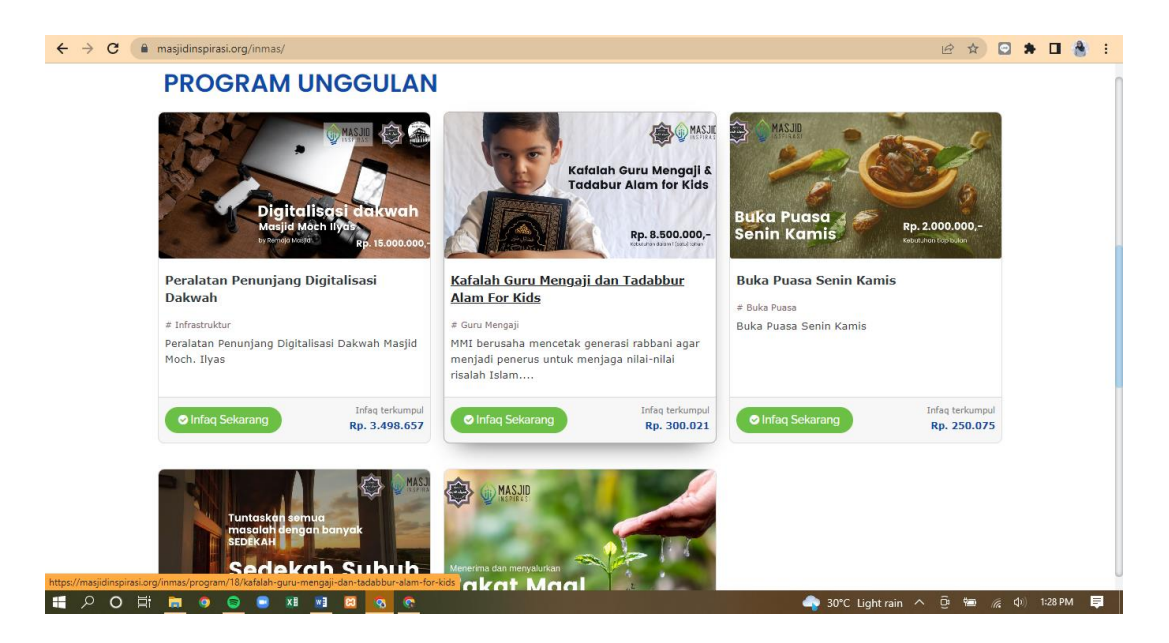

3. Lalu. Donator akan memilih satu program yang di kehendaki. Misalkan pilih prpgram Sedekah subuh Masjid Moch Ilyas'. Klik tombol hijau yang bertuliskan infaq sekarang.

| Peralatan Penunjang Digitalisasi Dakwah Masjid<br>Moch. Ilyas                                             | MMI berusaha mencetak generasi rabbani agar<br>menjadi penerus untuk menjaga nilai-nilai                   |                                |
|----------------------------------------------------------------------------------------------------|----------------------------------------------------------------------------------------------------|--------------------------------|
| Infaq Sekarang     Infaq terkumpul     Rp. 3.498.657                                                      | risələh İslam<br>Olnfaq Sekarang Rp. 300.021<br>Olnfaq Sekarang Rp. 300.021                                | Infaq terkumpul<br>Rp. 250.075 |
|                                                                                                    |                                                                                                    |                                |
| Tuntaskan semua<br>masalah dengan banyak<br>SEDEKAH                                                       |                                                                                                    |                                |
| Sedekah Subuh                                                                                             | Menerima dan menyalurkan<br>Zakat Maal                                                                     |                                |
| Sedekah Subuh                                                                                             | Zakat Maal                                                                                                 |                                |
| # Sedekah                                                                                                 | # Zakat                                                                                                    |                                |
| Masjid Moch. Ilyas menerima sedekah subuh<br>dari para jamaah juga masyarakat untuk<br>mendukung kegiatan | Masjid Moch Ilyas menerima zakat maal para<br>Jamaah dan masyarakat. Bekerja sama dengan<br>YDSF selaku Le |                                |
| Infaq Sekarano Rp. 1.216.840                                                                              | Infaq Sekarang     Infaq Sekarang     Rp. 10.000.019                                                       |                                |
|                                                                                                    |                                                                                                    |                                |
|                                                                                                    |                                                                                                    |                                |

4. Setelah tombol infaq sekarang di klik, akan muncul tampilan seperti ini

| Kategori Program<br>Sedekah   |                                                     |                                                                            |
|-------------------------------|-----------------------------------------------------|----------------------------------------------------------------------------|
| Nama Program<br>Sedekah Subuh |                                                     |                                                                            |
| ✓ show more                   | Masuk <mark>atau</mark> Daftar                      |                                                                            |
| Nama                          |                                                     |                                                                            |
| Nomer Whatsapp                |                                                     |                                                                            |
|                               |                                                     |                                                                            |
|                               | Sedekah Subuh v show more Nama Nomer Whatsapp Email | Sedekah Subuh    show more  Masuk atau Dattar  Nama  Nomer Whatsapp  Email |

| Identitas Donatur                         | Masuk atou Daftar                                                      |
|-------------------------------------------|------------------------------------------------------------------------|
| Nama                                      | shafira                                                                |
| Nomer Whatsapp                            | 081333551506                                                           |
| Email                                     | shaf.amallia@gmail.com                                                 |
|                                           | 🗆 sebagai Hamba Allah                                                  |
| Catatan:<br>Pastikan Nomer WA dan email y | yang anda masukan benar dan valid.                                     |
| Jenis Infaq                               | Rutin O Insidental                                                     |
| Pilihan Infaq                             | Infaq Insidental +                                                     |
|                                           | Masukkan jumlah nominat yg akan dlinfaqkan pada kolom input<br>dibawah |
| Nominal Infag                             |                                                                        |
| Nominal Infaq                             | 15000                                                                  |

6. Jika data sudah lengkap terisi, klik lanjutkkan

| Dengan menekan tombol<br>mempercayakan kepada | . Lanjutkan dibawah, anda setuju m<br>kami atas penyaluran dana yang ar | ienjadi Donatur dan<br>1da berikan. |  |
|-----------------------------------------------|-------------------------------------------------------------------------|-------------------------------------|--|
|                                               |                                                                         |                                     |  |
|                                               |                                                                         |                                     |  |
|                                               | Lânjutkan 🔰                                                             |                                     |  |

7. Akan keluar tampilan konfirmasi seperti ini. Setelah itu pilih metode pembayaran

| Konfirmasi                                                               |            |  |
|--------------------------------------------------------------------------|------------|--|
| Identitas Donatur                                                        |            |  |
| shafira                                                                  |            |  |
| 081333551506                                                             |            |  |
| shaf.amallia@gmail.com                                                   |            |  |
| Nominal                                                                  |            |  |
| lafe a la side stal                                                      |            |  |
| Pilih Metode Pembayaran                                                  | Rp. 15,000 |  |
| Pilih Metode Pembayaran                                                  | Rp. 15,000 |  |
| Pilih Metode Pembayaran<br>Transfer Bank                                 | Rp. 15,000 |  |
| Pilih Metode Pembayaran<br>Transfer Bank<br>Bank Syariah Indonesia (BSD) | Rp. 15,000 |  |
| Pilih Metode Pembayaran<br>Transfer Bank<br>Bank Syariah Indonesia (BSI) | Rp. 15,000 |  |
| Pilih Metode Pembayaran<br>Transfer Bank<br>Bank Syariah Indonesia (BSD  | Rp. 15,000 |  |
| Pilih Metode Pembayaran<br>Transfer Bank<br>Bank Syariah Indonesia (BSI) | Rp. 15,000 |  |

8. Jika sudah, pilih lanjutkan pembayaran

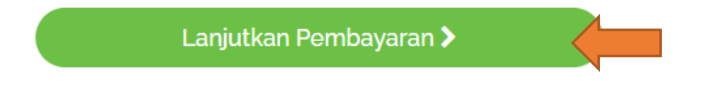

9. Setelah di klik lanjutkan pembayaran, akan keluar informasi pembayaran yang berisi kode pembayaran, nama program yang dipilih, nomor rekening tujuan, dan total nominal yang harus di transfer. Pesan informasi pembayaran ini akan otomatis terkirim ke whatsapp donatur

Agar donator mendapatkan kuitansi, maka pastikan transfernya sesuai total nominal yang sudah di informasikan

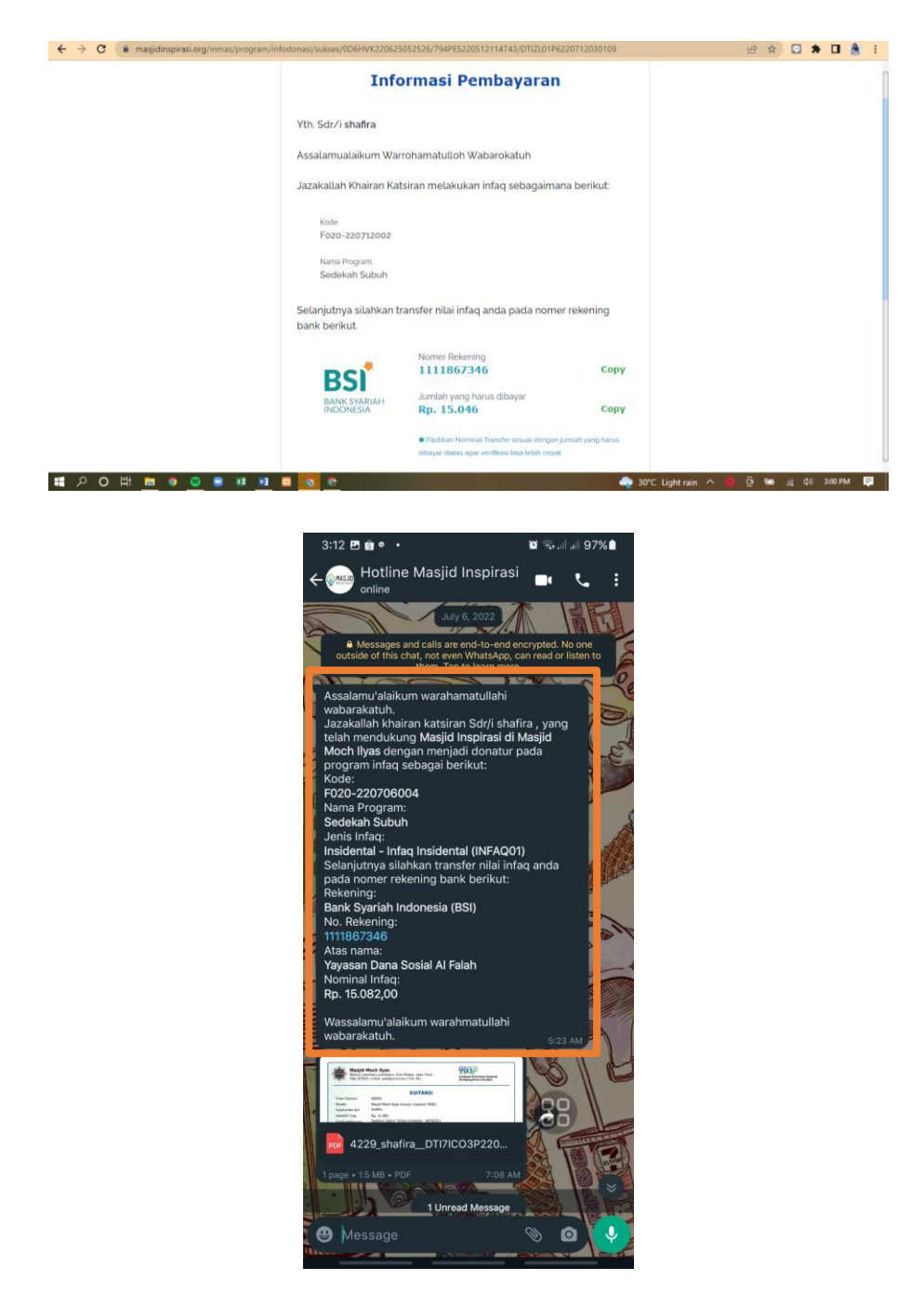

10. Jika sudah melakukan transfer, tunggu berapa saat, kuitansi akan otomatis terkirim ke whatsapp donator berupa format PDF.

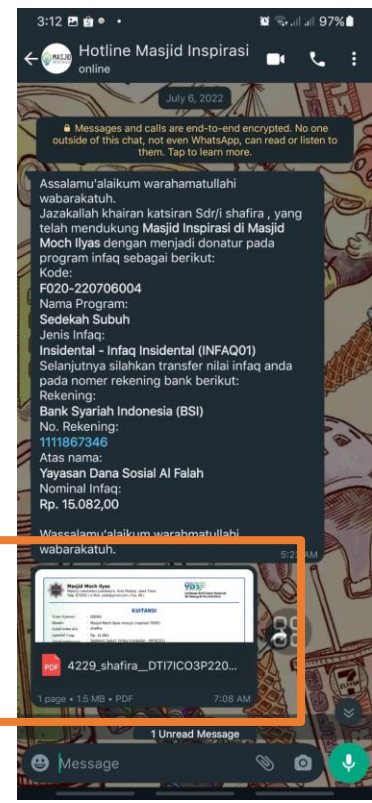

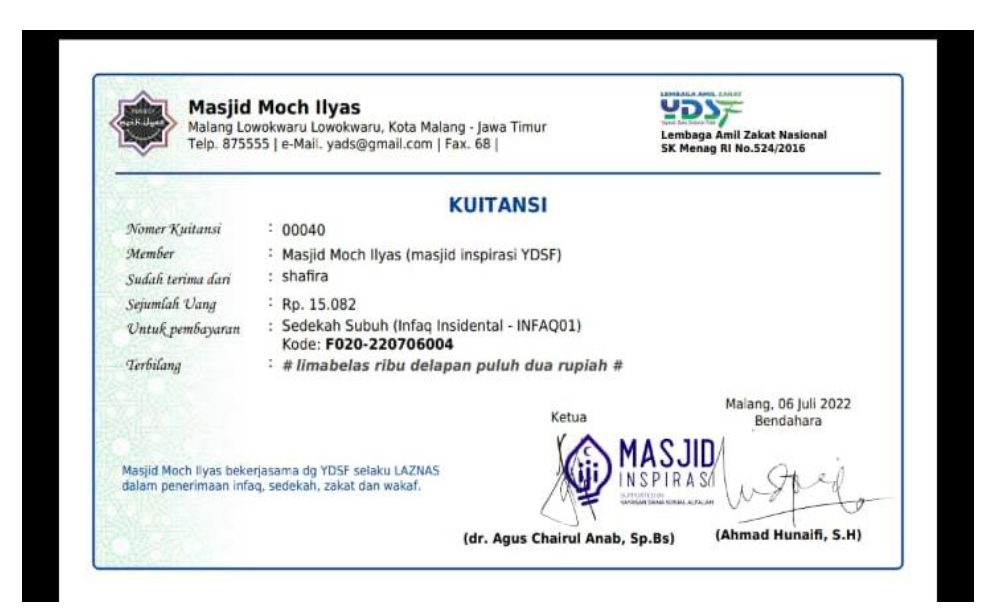